### **Activating Virtual Visitor Vouchers**

#### When you log into your account you should now see a Book Parking icon

#### ♠ My account

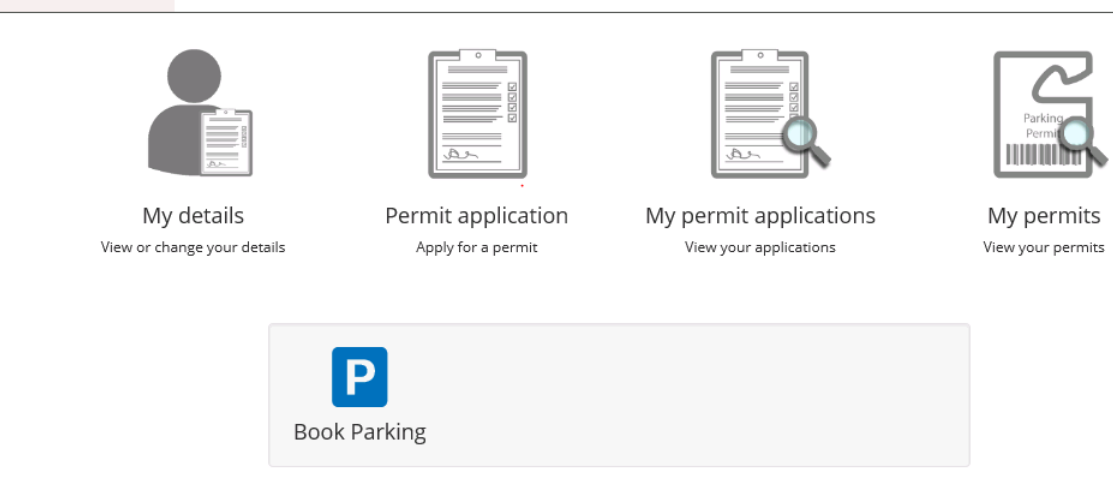

#### Click on this

#### Then Click on book next to the visitor vouchers that you have purchased

#### You have 5 permits active to book parking sessions

| Permit number | Permit type                | Permit zone  | Work order number | Status  |      |
|---------------|----------------------------|--------------|-------------------|---------|------|
| TWHDV4        | Visitor Voucher - Half Day | TWB - Zone B |                   | Current | Book |
| TWHDV3        | Visitor Voucher - Half Day | TWB - Zone B |                   | Current | Book |
| TWFDV4        | Visitor Voucher - Full Day | TWB - Zone B |                   | Current | Book |
| TWFDV3        | Visitor Voucher - Full Day | TWB - Zone B |                   | Current | Book |
| TWFDV2        | Visitor Voucher - Full Day | TWB - Zone B |                   | Current | Book |

# Book parking (step 1 of 3)

33% complete

### Vehicles

| Park :                                                                                                    | One vehicle O Multiple vehicles                                             |  |  |
|----------------------------------------------------------------------------------------------------|-----------------------------------------------------------------------------|--|--|
| Use a :                                                                                                    | New registration number                                                     |  |  |
| Registration number :                                                                                                    |                                                                             |  |  |
| Save this registration number :                                                                                                  |                                                                             |  |  |
| Location                                                                                                    |                                                                             |  |  |
| Parking location :                                                                                                    | Zone B                                                                      |  |  |
| Duration                                                                                                    |                                                                             |  |  |
| Start parking :                                                                                                    | ● Now ○ At a future time                                                    |  |  |
| Your permit allows your visitor to park for up to                                                                                | 4 hours.                                                                    |  |  |
|                                                                                                    | Continue Cancel                                                             |  |  |
| You can then enter the registration number<br>Chose at a future time under duration<br>Chose date<br>Continue<br>Confirm<br>Done | r (tick the save box if you are likely to use it again)                     |  |  |
| If you click on history (at top) you can see the things change                                                                   | he booked voucher and can cancel it (as long as it is before start time) if |  |  |

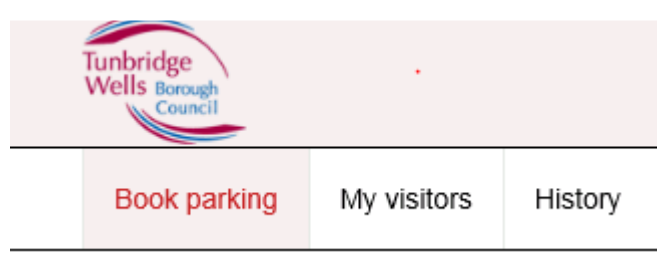

## History

Display my visitor parking sessions up to the: Last 3 months

| Show 25     | sessions at a time               | earch sessions: 🔞 |                  |                        |              |
|-------------|----------------------------------|-------------------|------------------|------------------------|--------------|
| Permit      | Location                         | Start time        | · End time       | Registration<br>number | Cost         |
| TWHDV4      | Zone B, Tunbridge Wells          | 20/03/2019 15:24  | 20/03/2019 19:24 | HN65RRR                | £0.00 Cancel |
| TWHDV4      | Zone B, Tunbridge Wells          | 20/03/2019 10:00  | 20/03/2019 14:00 | HN64YBW                | £0.00        |
| TWHDV4      | Zone B, Tunbridge Wells          | 06/03/2019 08:20  | 06/03/2019 12:20 | HN64YBW                | £0.00        |
| Showing ses | sions 1 to 3 (Total: 3 sessions) | First Previo      | us 1 Next Last   |                        |              |

 $\checkmark$